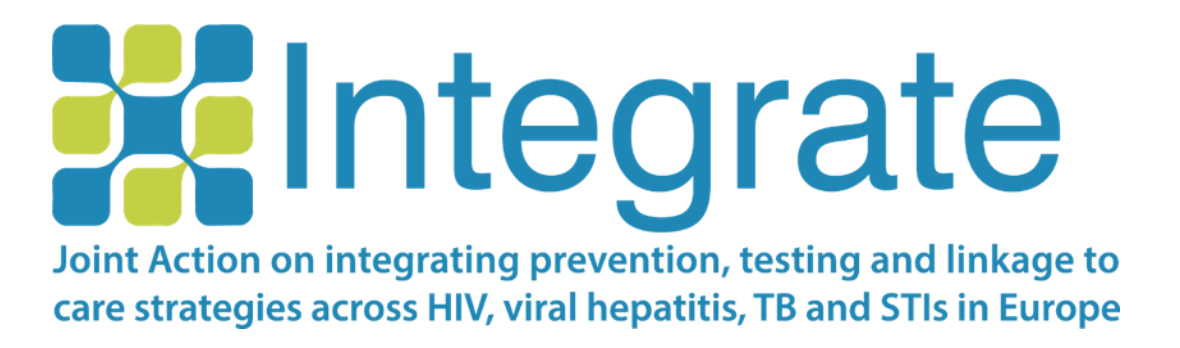

## RiskRadar mobiliosios aplikacijos (programos) įdiegimo vadovas

| DATA               | 2019/11/25                                              |
|--------------------|---------------------------------------------------------|
| AUTORIAI:          | Christine KAKALOU (CERTH),<br>Vassilis KOUTKIAS (CERTH) |
| DOKUMENTO VERSIJA: | 1.1                                                     |

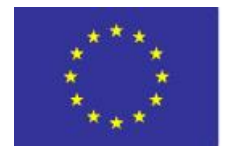

Co-funded by the Health Programme of the European Union Finansuojama iš 3-iosios Europos Sąjungos Sveikatos programos pagal dotacijos susitarimą Nr. 761319

### Turinys

| 1. | Mob | iliosios aplikacijos įdiegimas Android įrenginiuose | 3   |
|----|-----|-----------------------------------------------------|-----|
|    | 1.1 | Programos įdiegimas                                 | 3   |
|    | 1.2 | Naršymo Android programoje principai                | 4   |
|    | 1.3 | Android programos rizikos skaičiuoklės pavyzdys     | 6   |
| 2. | Mob | iliosios aplikacijos įdiegimas iOS įrenginiuose     | .10 |
|    | 2.1 | Programos įdiegimas                                 | .10 |
|    | 2.2 | Naršymo iOS programoje principai                    | .12 |
|    | 2.3 | iOS aplikacijos rizikos skaičiuoklės pavyzdys       | .14 |

#### 1. Mobiliosios aplikacijos įdiegimas Android įrenginiuose

#### **1.1** Programos įdiegimas

Norėdami įdiegti RiskRadar demo versiją, pirmiausiai turite įsitikinti, kad Jūsų mobiliajam įrenginiui suteikta teisė įdiegti mobiliąsias programėles iš kitų nei Google Play Store šaltinių:

| SETTI    | tf( 76% ₩ 13:22                                       | 14:29                      | & 😇 🚛 46 🎟 | 14:29                                     | <table-cell> 🖯 🚛 46 🍘</table-cell> |
|----------|-------------------------------------------------------|----------------------------|------------|-------------------------------------------|------------------------------------|
|          | Sounds and ultration                                  | < Additional setti         | ngs        | < Pri                                     | vacy                               |
| <1))     | Sounds, Vibration, Do not disturb                     | Date & time                | >          | DEVICE ADMINISTRATION                     |                                    |
| <b>1</b> | Notifications<br>Block, allow, prioritipe             | Languages & input          | >          | Device administrators                     | ministrators                       |
| Ģ        | Display<br>Brightness, Home screen                    | Region                     | Greece >   | Unknown sources                           |                                    |
|          | Advanced features<br>Games, One-handed mode           | Privacy                    | >          | Allow installation of apps fro<br>sources | om unknown                         |
|          | Device maintenance<br>Battery, Storage, Memory        | Enterprise mode            | 2          | Location                                  | >                                  |
|          | Apps<br>Default apps, App permissions                 | Authorization & revocation | >          | Notification access                       | 7 apps can read<br>notifications   |
| ę        | Wallpapers and themes<br>Wallpapers, Themes, Icons    |                            |            | Apps with usage acces                     | s >                                |
|          | Lock screen and security<br>Lock screen, Fingerprints |                            |            | Device ID                                 | >                                  |

Išmaniojo telefono meniu "Nustatymai (angl. Settings)" priklausomai nuo telefono pasirinkę "Sauga (angl. Security)", "Privatumas (angl. Privacy)" ir kt., aktyvuokite mygtuką "Leisti diegti programas iš nežinomų šaltinių (angl. Allow installation of apps from unknown sources)".

|                                                                                                    | A # 13-23 | ±                                                                                   | ♥ ./ 49% ii 17:01                                                                                         |
|----------------------------------------------------------------------------------------------------|-----------|-------------------------------------------------------------------------------------|----------------------------------------------------------------------------------------------------|
| < LOCK SCREEN AND SECURITY                                                                                                    | Q         | INTEGRATE Toolkit                                                                   | INTEGRATE Toolkit                                                                                         |
| Samsung Pass<br>Lise biometric authentication to verify your identication to verify your identication to verify your identication of security                                      | stay.     | Do you want to install this application? It<br>does not require any special access. |                                                                                                    |
| Find My Mobile                                                                                                    |           | в                                                                                   | ocked by Play Protect                                                                                     |
| Unknown sources                                                                                                    |           |                                                                                     | INTEGRATE Toolkit                                                                                         |
| Installing from unknown sources<br>may be harmful to your device and                                                                                                    |           | PL<br>ag<br>de                                                                      | y Protect doesn't recognise this<br>p's developer. Apps from unknown<br>relopers can sometimes be unsafe. |
| personal data. By tapping OK, you<br>agree that you are solely respons-<br>ible for any damage to your device<br>or loss of data that may result froo<br>using these applications. | n         |                                                                                     |                                                                                                    |
| CANCEL                                                                                                    | ок.       | CANCEL INSTALL                                                                      |                                                                                                    |

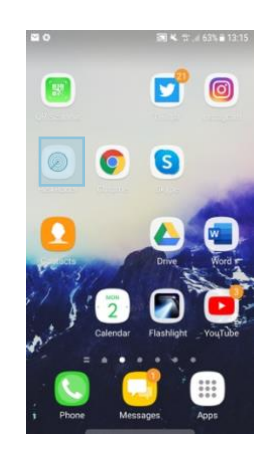

RisRadar programos piktograma (po įdiegimo)

Apsilankykite tinklalapyje: <u>https://integrateja.eu/content/riskradar</u> ir pasirinkite Android aplikaciją.

Gali pasirodyti keli įspėjimai. Norėdami tęsti diegimo procesą, spauskite mygtuką "Gerai (angl. OK)".

Įdiegus RiskRadar programą, jos turinys bus automatiškai pritaikytas kalbai (lietuvių, anglų, kroatų) pagal jūsų Android telefoną. Jei telefone nustatyta kita kalba, tuomet turinys bus rodomas anglų kalba.

#### 1.2 Naršymo Android programoje principai

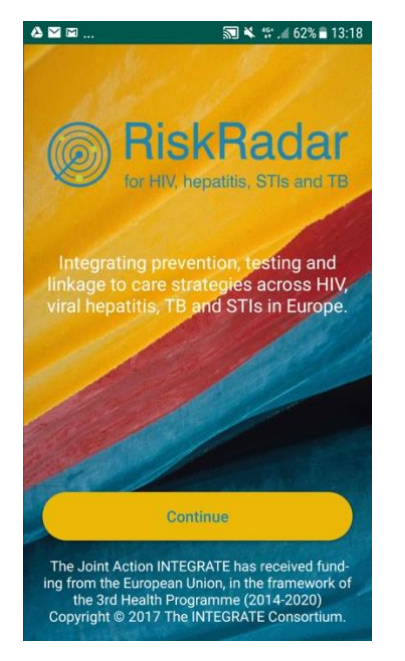

Pirmasis ekranas paleidžiant RiskRadar programą (RR).

🔝 🔌 🧌 62% 🖥 13:18

RiskRadar

for HIV, hepatitis, STIs and TB

Are you a:

00A...

O Man

O Woman

O Trans woman

O Trans man

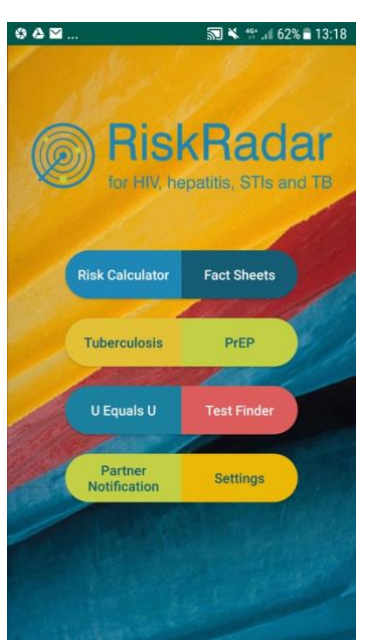

Paspaudus mygtuką "Toliau", rodomi RR komponentai.

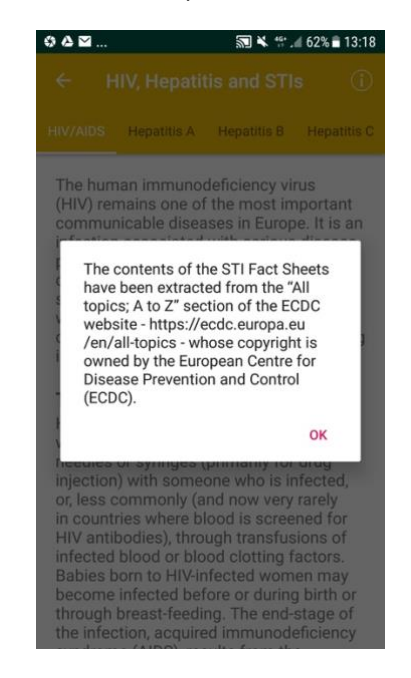

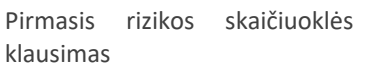

Turinio informacijos šaltinis, rodomas pasirinkus RR komponentą "Faktų suvestinės".

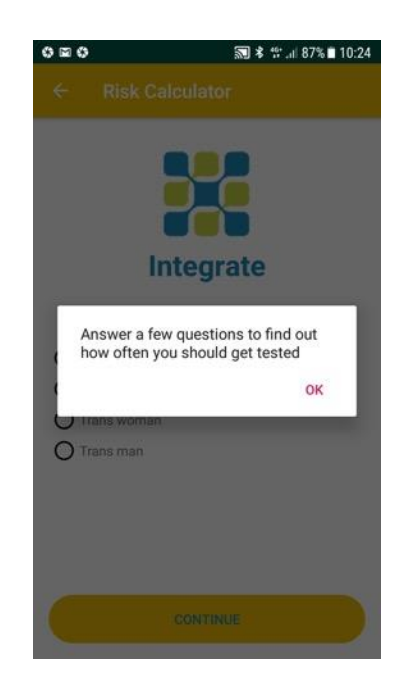

Pirmasis ekranas, rodomas pasirikus RR komponentą "Rizikos skaičiuoklė".

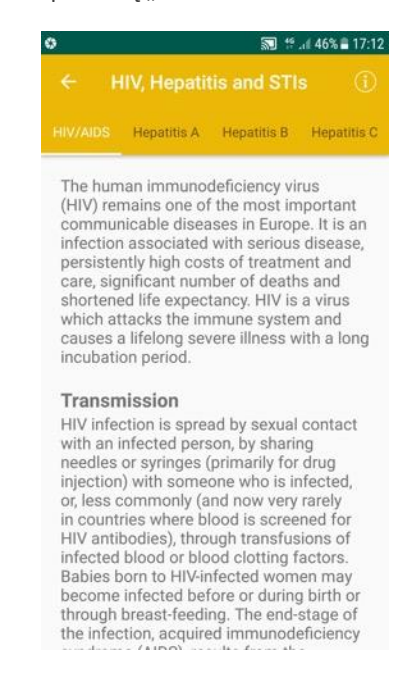

Pirmasis ekranas, rodomas pasirinkus "Faktų suvestinės".

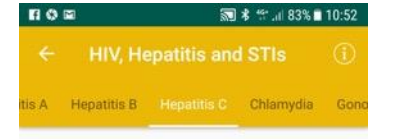

Hepatitis C is a liver disease caused by infection with the hepatitis C virus (HCV). HCV can cause both acute and chronic hepatitis infection, ranging in severity from a mild illness that lasts only a few weeks to a serious, lifelong illness resulting in cirhosis and liver cancer. The virus is mainly acquired by contact through broken skin with infectious blood. In Europe, the main route of HCV transmission is via injecting drug use as a result of sharing contaminated needles. More rarely, the virus can be transmitted sexually, in healthcare settings due to inadequate infection control practices or perinatally from an infected mother to the baby. Most people with acute HCV infection do not have any symptoms. Those who develop chronic infection are often asymptomatic until decades after infection when symptoms develop secondary to serious liver damage. Around 30% of people with chronic hepatits C suffer from liver damage and a small number of those develop

Faktų suvestinių temos pasirenkamos braukiant į abi puses.

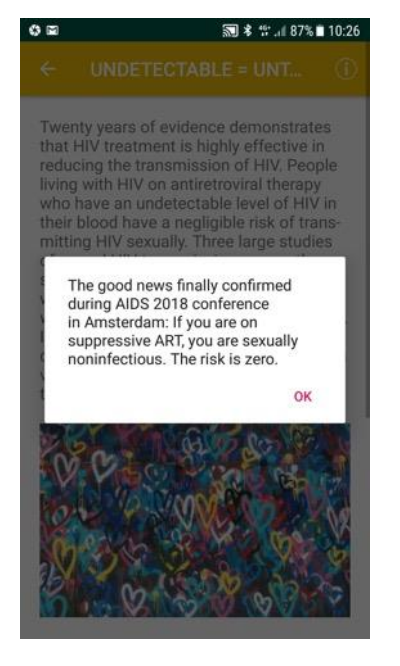

Pranešimas, rodomas pasirinkus RR komponentą "Neaptinkamas = neperduodamas".

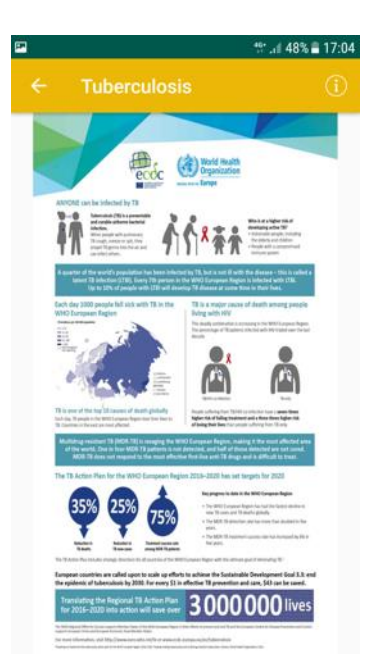

Informacija apie tuberkuliozę rodoma, pasirinkus RR komponentą "Tuberkuliozė".

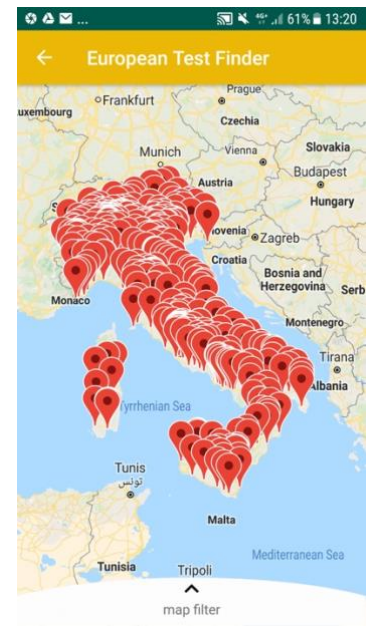

Norėdami surasti artimiausią ištyrimo vietą, pasirinkite RR komponentą "Tyrimų paieška". Priklausomai nuo nustatytos kalbos, būsite nukreipti į atitinkamos šalies žemėlapį.

| <b>P</b>                                                                                                    |                                                                                                    | tf .il 48% 🗎                                                                                                    | 17:04                                                                              |
|----------------------------------------------------------------------------------------------------|----------------------------------------------------------------------------------------------------|----------------------------------------------------------------------------------------------------|------------------------------------------------------------------------------------|
|                                                                                                    | re-Exposure Pr                                                                                                    | ophylaxis                                                                                                    | i                                                                                  |
|                                                                                                    | Does PrEP work?                                                                                                    | Is PrEP worth it                                                                                                    | t? Ir                                                                              |
| Antiretro<br>to treat p<br>way of gi<br>to prever<br>People li<br>viral ther<br>normal li<br>now happ<br>they have<br>are alrea<br>ART.<br>But havir<br>combina<br>lives, and<br>have side<br>Although<br>condition<br>People lin<br>rejection<br>they may<br>disclose<br>they pass<br>PrEP, in c<br>HIV drug<br>one pill, a<br>to take it | virals (ARVs) are to<br>iving ARVs to HIV-<br>iving ARVs to HIV-<br>it them getting HI<br>ving with HIV who-<br>apy (ART) can nor<br>fe span; most dee<br>pen in people who<br>a HIV, start treatm<br>dy seriously ill, or<br>ig HIV requires th<br>tion of drugs for t<br>of for some people<br>e-effects.<br>HIV is now a mai<br>and violence. In r<br>also face jail if ti<br>their infection, wh<br>s on HIV or even o<br>contrast, involves<br>or, more often, tw<br>and only for as lor | the drugs used<br>HIV. PrEP is a<br>negative peop<br>V.<br>take antiretro<br>wexpect a nea<br>this due to AII<br>to do not know<br>tent when they<br>who cannot g<br>at people take<br>he rest of thei<br>the drugs will<br>nageable<br>tigmatised on<br>face isolation<br>many countrie<br>ney fail to<br>tether or not<br>could do so.<br>taking only on<br>to HIV drugs in<br>ng as you need | d<br>o-<br>ar-<br>ODS<br>vet<br>ea<br>ir<br>l<br>e.<br>,<br>,<br>s,<br>e<br>n<br>d |

Informacija apie PrEP rodoma, pasirinkus RR komponentą "PrEP".

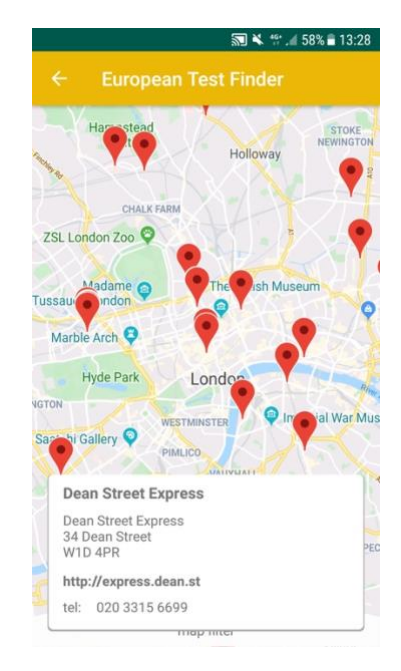

Detali išyrimo vietos informacija rodoma, paspaudus žymeklį, esantį žemėlapyje.

| 0 🖬    |              | 瀏寒 常川 87% ■ 10:26 |
|--------|--------------|-------------------|
|        |              |                   |
| About  | t INTEGRATE  | E JA              |
| Find u | us on Social | Media             |
| Conta  | ict us       |                   |
| Remir  | nder         |                   |
|        |              |                   |

Mobiliosios aplikacijos nustatymai ir kita informacija.

#### 1.3 Android programos rizikos skaičiuoklės pavyzdys

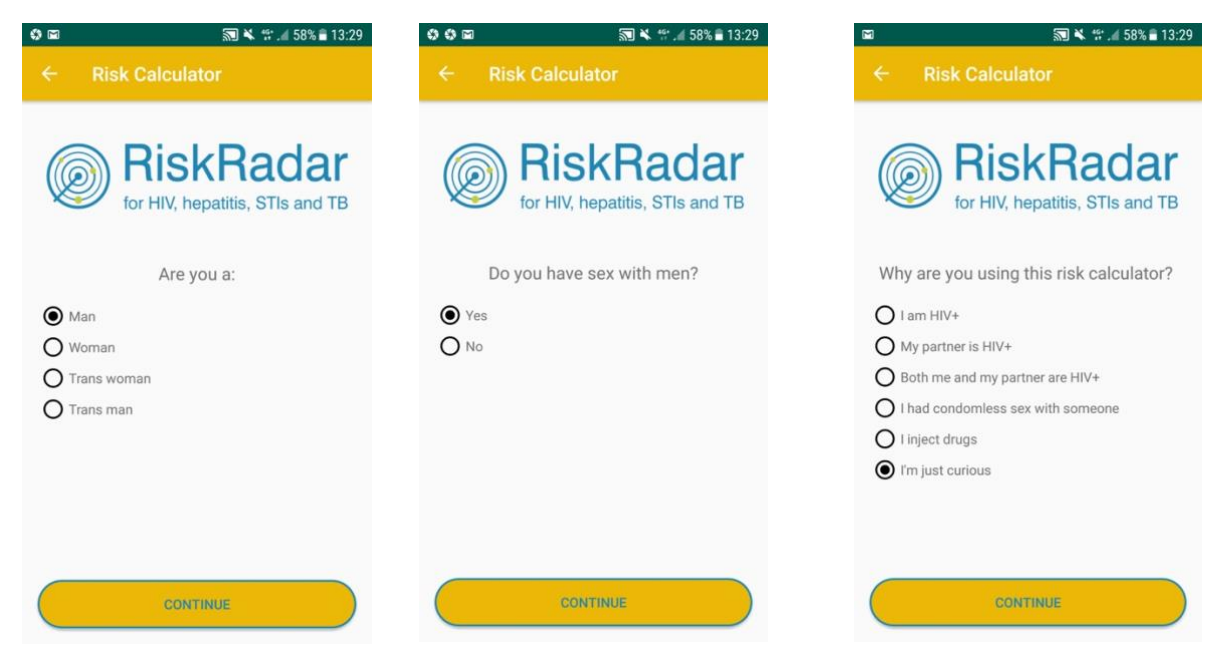

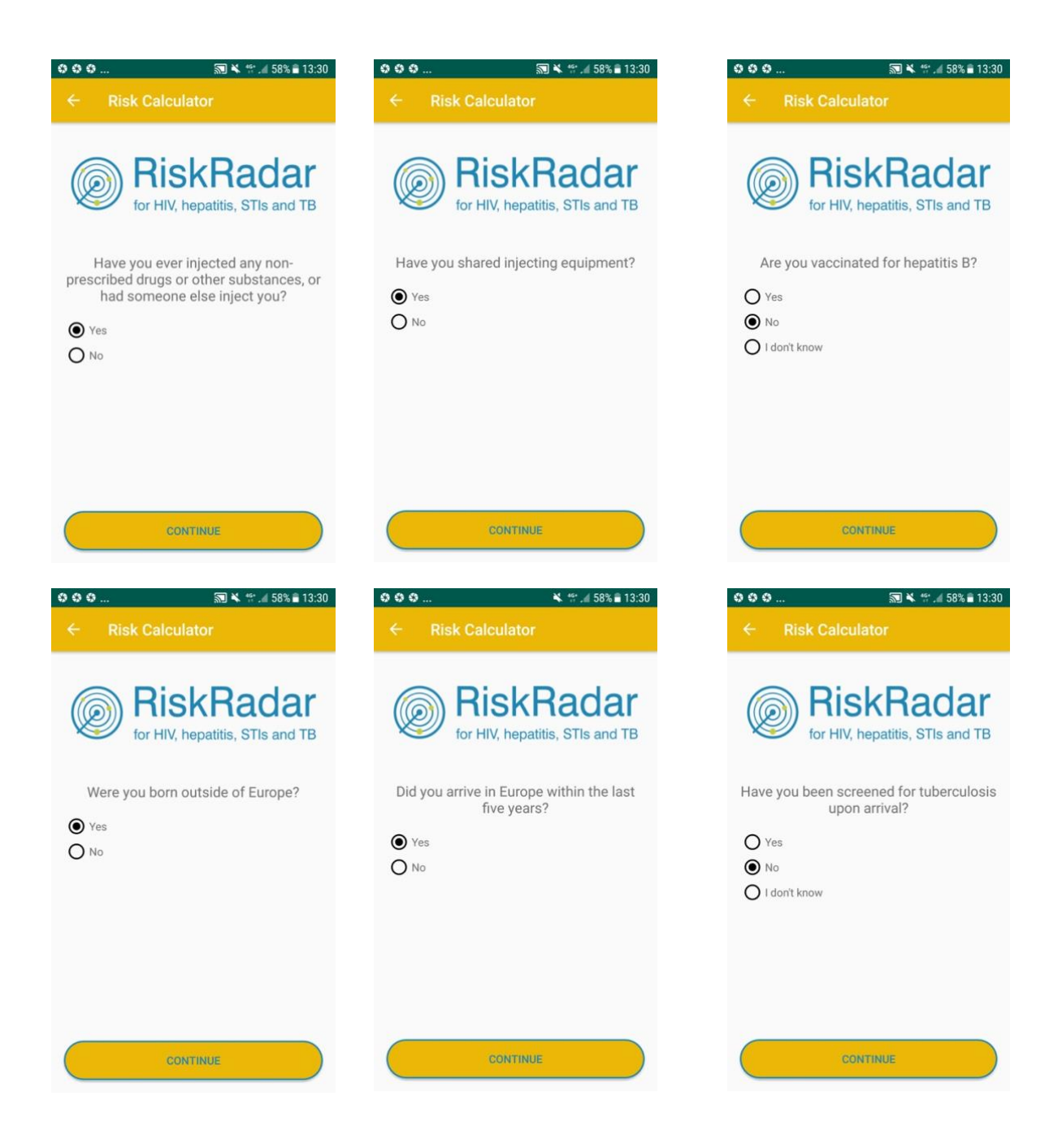

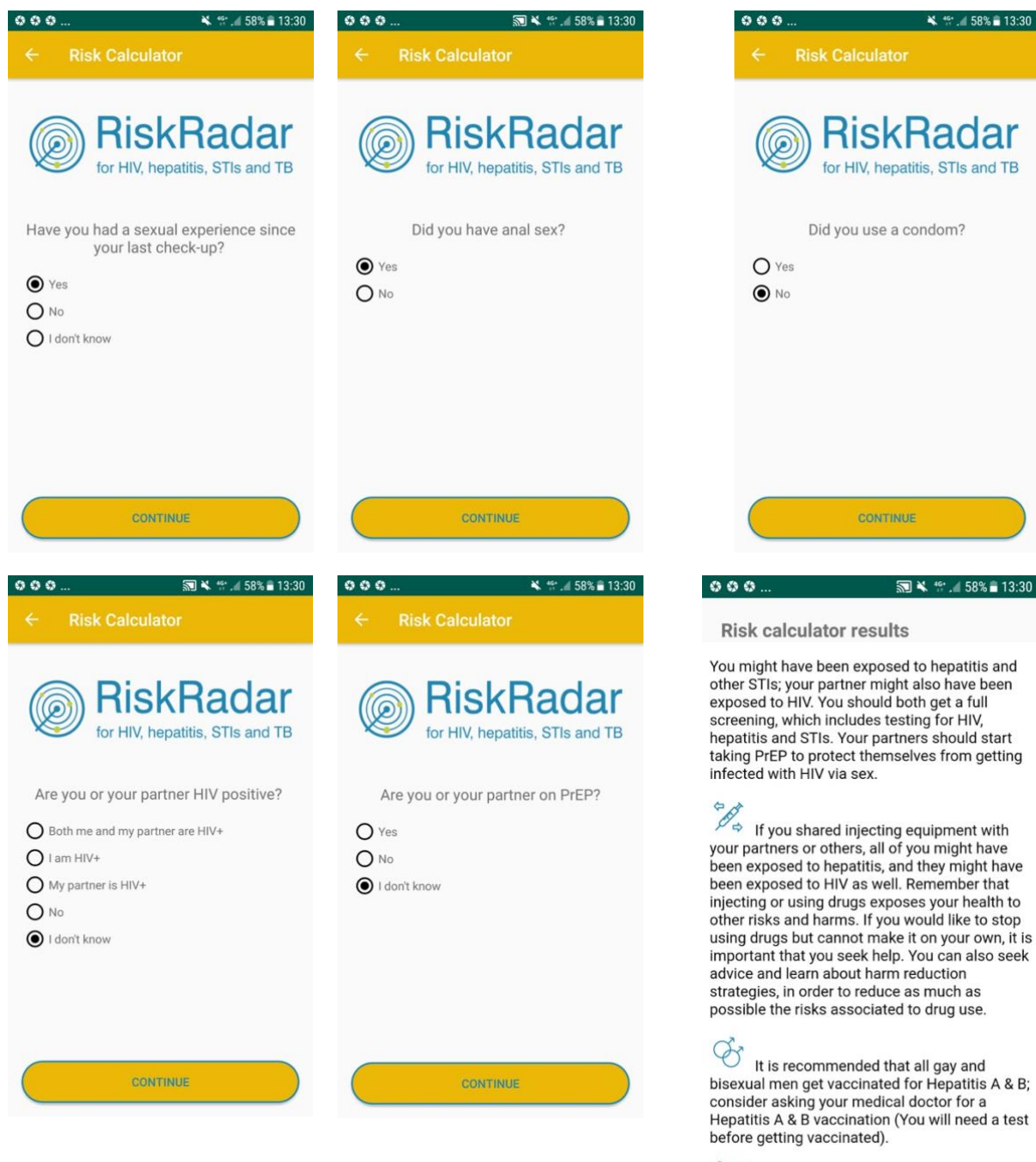

月页

🔊 🛠 🕾 🗃 58% 🛢 13:30

#### **Risk calculator results**

You might have been exposed to hepatitis and other STIs; your partner might also have been exposed to HIV. You should both get a full screening, which includes testing for HIV, hepatitis and STIs. Your partners should start taking PrEP to protect themselves from getting infected with HIV via sex.

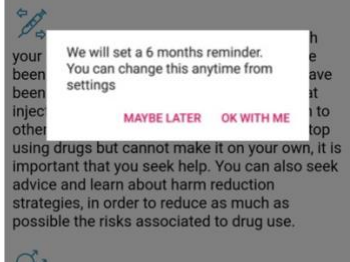

000

Wit is recommended that all gay and bisexual men get vaccinated for Hepatitis A & B; consider asking your medical doctor for a Hepatitis A & B vaccination (You will need a test before getting vaccinated).

#### 2. Mobiliosios aplikacijos įdiegimas iOS įrenginiuose

#### 2.1 Programos įdiegimas

Norėdami įdiegti RiskRadar programos demo versiją, apsilankykite šiame tinklalapyje: <u>https://integrateja.eu/content/riskradar</u> ir pasirinkite iOS aplikaciją. Jūsų išmaniojo telefono naršyklėje automatiškai atsidarys "TestFlight" puslapis, kuriame turėsite atlikti du žingsnius:

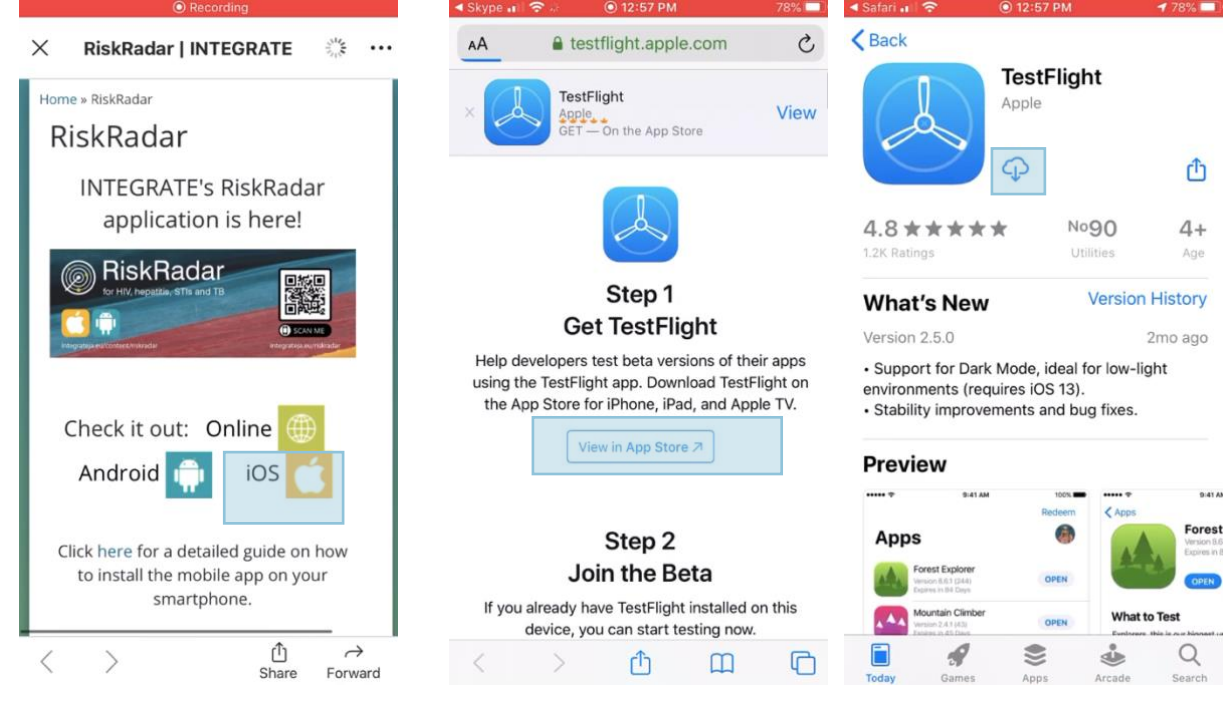

Apsilankykite tinklalapyje: https://integrateja.eu/content/riskrad ar ir pasirinkite iOS aplikaciją.

Jūsų išmaniojo telefono naršyklėje automatiškai atsidarys "TestFlight" puslapis Pirmame žingsnyje "Get TestFlight" spauskite mygtuką "View on App Store", kad galėtumėte atsisiųsti TestFlight aplikaciją. 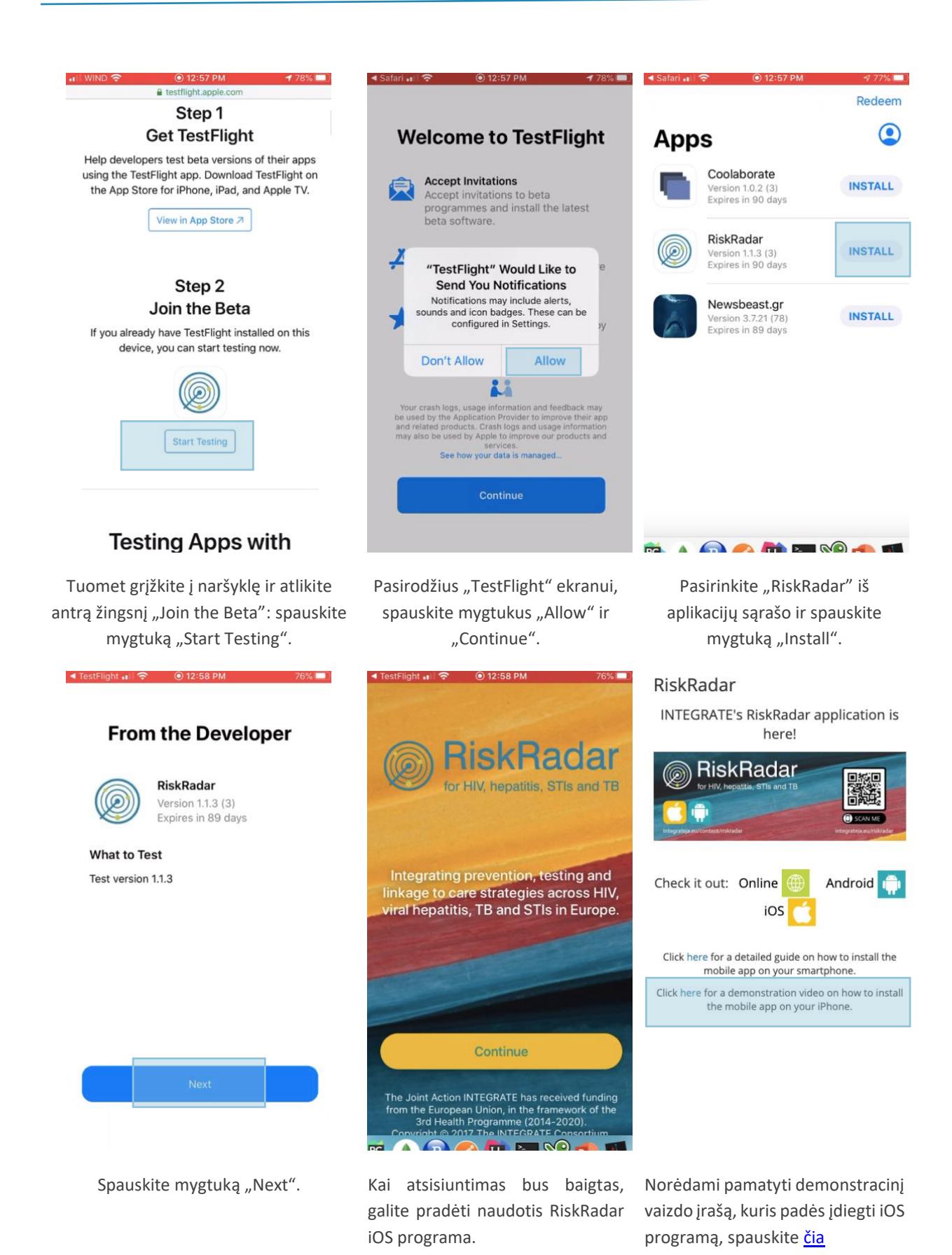

Puslapis 11 iš 18

#### 2.2 Naršymo iOS programoje principai

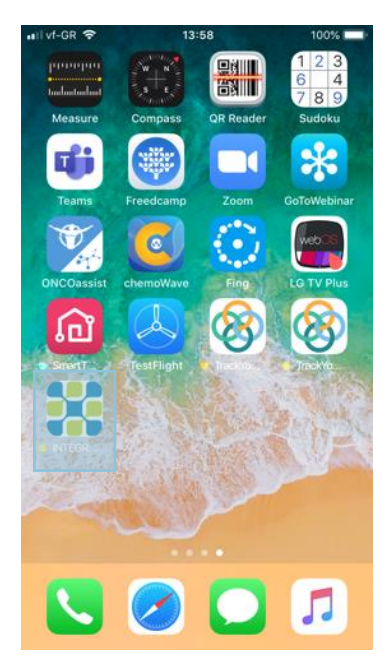

RisRadar programos (RR) piktograma (po įdiegimo).

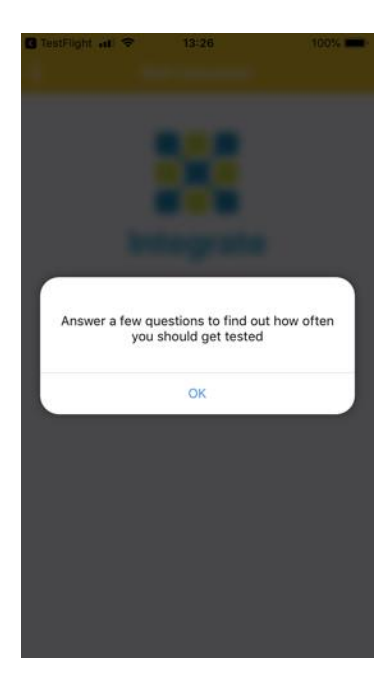

Pirmasis ekranas, rodomas pasirikus RR komponentą "Rizikos skaičiuoklė".

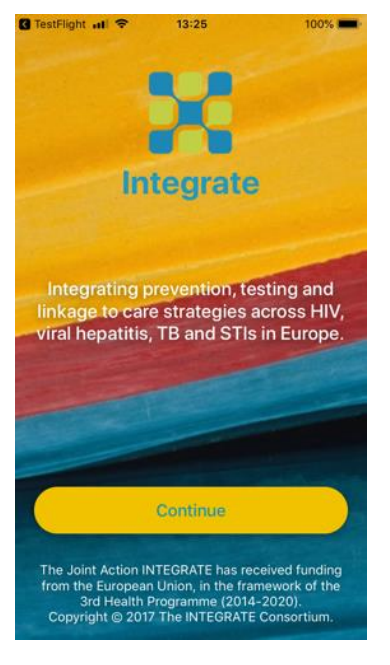

Pirmasis ekranas paleidžiant RR.

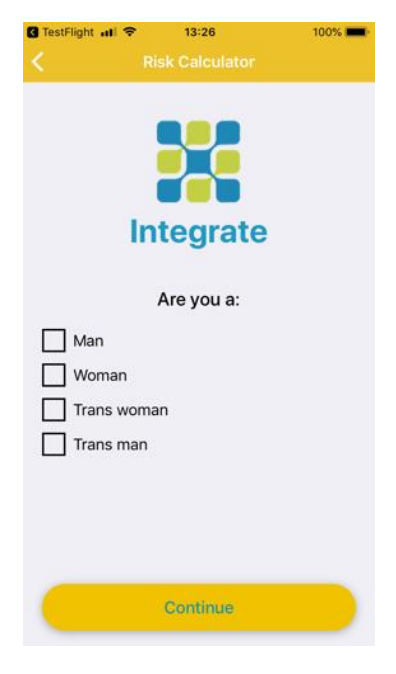

Pirmas rizikos skaičiuoklės klausimas.

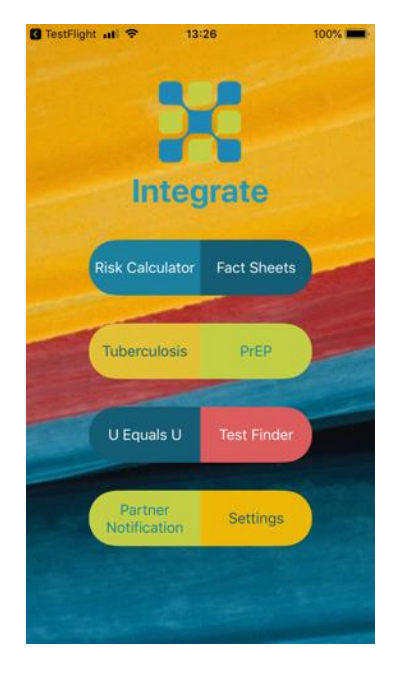

Paspaudus mygtuką "Tęsti", rodomi RR komponentai.

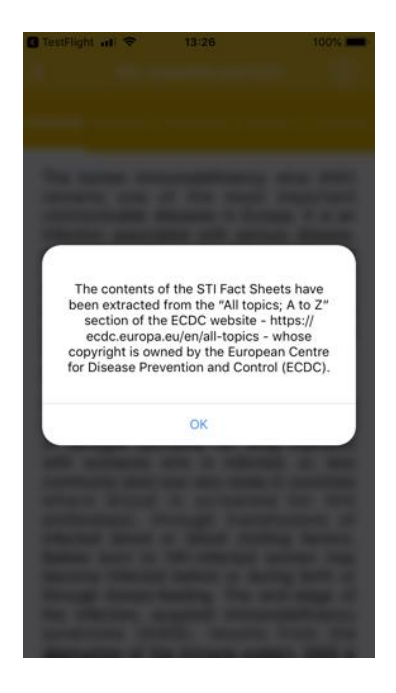

Turinio informacijos šaltinis, rodomas pasirinkus RR komponentą "Faktų suvestinės".

## Constright all 13:26 100% HIV, Hepatitis and STIs HIV/AIDS Hepatitis A Hepatitis B Hepatitis C Chlamyde

The human immunodeficiency virus (HIV) remains one of the most important communicable diseases in Europe. It is an infection associated with serious disease, persistently high costs of treatment and care, significant number of deaths and shortened life expectancy. HIV is a virus which attacks the immune system and causes a lifelong severe illness with a long incubation period.

#### Transmission

HIV infection is spread by sexual contact with an infected person, by sharing needles or syringes (primarily for drug injection) with someone who is infected, or, less commonly (and now very rarely in countries where blood is screened for HIV antibodies), through transfusions of infected blood or blood clotting factors. Babies born to HIV-infected women may become infected before or during birth or through breast-feeding. The end-stage of the infection, acquired immunodeficiency syndrome (AIDS), results from the destruction of the immune system. AIDS is

Pirmasis ekranas, rodomas pasirinkus "Faktų suvestinės".

# TestFlight atl 13:27 100% HIV, Hepatitis and STIs

Hepatitis B is a liver disease that results from infection with the hepatitis B virus (HBV) and is spread through contact with infected body fluids or blood products. Following acute infection with HBV, some people go on to develop a chronic infection.

Transmission routes and symptoms

Hepatitis B is spread through contact with contaminated body fluids. Most infections occur by coming into contact with infected blood but semen, saliva and cervical secretions can also be infectious. The virus can live on surfaces for at least seven days which means it can be transmitted via objects that have been contaminated with infected body fluids (e.g. used needles). Sexual transmission and injecting drug use are the most common current routes of transmission in Europe. Transmission may also occur in healthcare settings due to the reuse or inadequate sterilisation of medical equipment, especially syringes and needles. Transmission via blood transfusion or through the use of plasma-derived products is now rare in Europe due to

Faktų suvestinių temos pasirenkamos braukiant į abi puses.

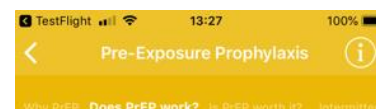

#### PrEP works if you take it.

Most studies have shown convincingly that PrEP is highly effective at preventing HIV infection via sexual transmission, in both men who have sex with men (MSM) and heterosexual women and men.

Some studies have found that PrEP had no effectiveness. The lack of effect seen in these studies was entirely due to very low rates of actual use of PrEP.

A meta-analysis by the World Health Organization published in July 2016, found that, averaged over all studies, PrEP stopped seven out of every ten HIV infections that would otherwise have happened. This meta-analysis by definition includes studies with very low rates of PrEP adherence.

If taken consistently enough, PrEP is almost 100% effective. There are only three convincingly documented cases, among well over 100,000 users, where people acquired HIV despite good adherence to PrEP; in two of these cases the person was unlucky enough to acquire a rare, highly drug-resistant virus.

Informacija apie PrEP rodoma, pasirinkus RR komponentą "PrEP".

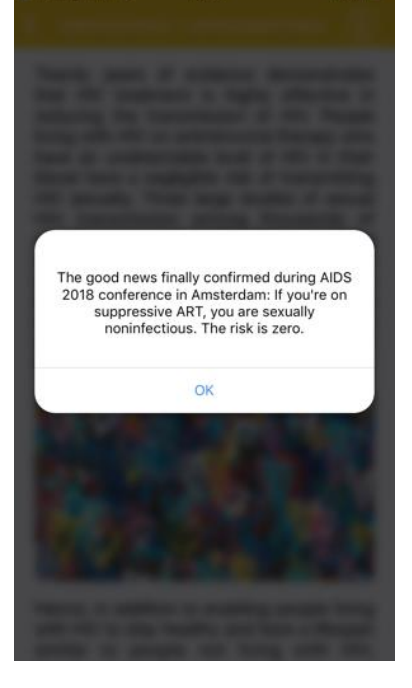

Pranešimas, rodomas pasirinkus RR komponentą "Neaptinkamas = neperduodamas".

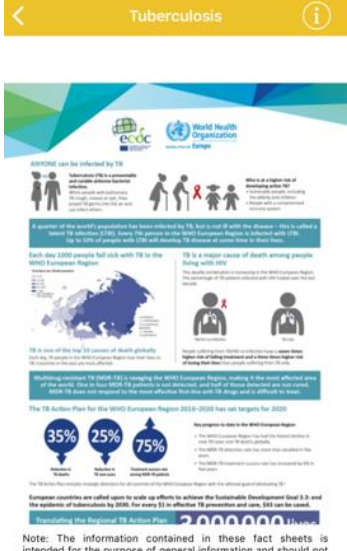

13:27

C TestFlight ....

Note: The information contained in these fact sheets is intended for the purpose of general information and should not be used as a substitute for the individual expertise and judgement of healthcare professionals.

Informacija apie tuberkuliozę rodoma, pasirinkus RR komponentą "Tuberkuliozė".

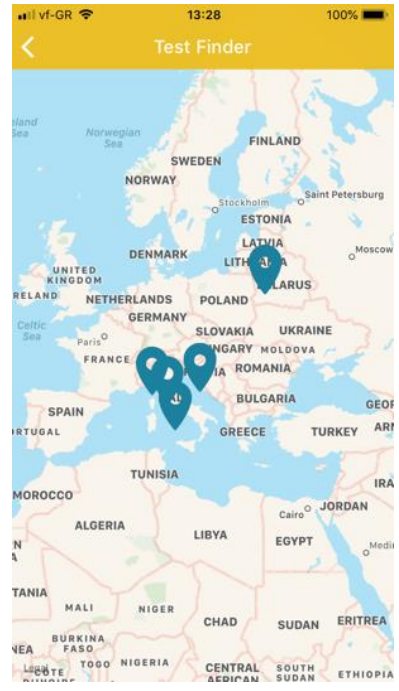

Norėdami surasti artimiausią ištyrimo vietą, pasirinkite RR komponentą "Tyrimų paieška". Priklausomai nuo nustatytos kalbos, būsite nukreipti į atitinkamos šalies žemėlapį.

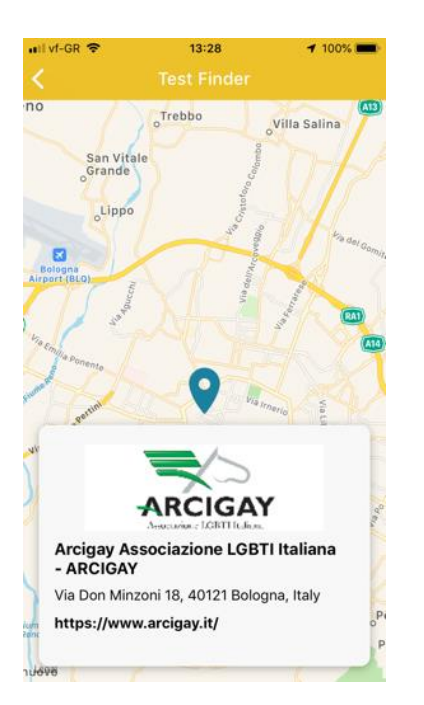

Detali išyrimo vietos informacija rodoma, paspaudus žymeklį, esantį žemėlapyje.

| III vf-GR 🗢   | 13:46      | 100% 📖     |
|---------------|------------|------------|
|               |            |            |
| About INTEG   | RATE JA    | >          |
| Find us on Sc | cial Media | >          |
| Contact us    |            | >          |
| Test Reminde  | r          | $\bigcirc$ |

The INTEGRATE Toolkit has been developed by the Centre for Research & Technology Hellas (CERTH), https://www.certh.gr/ For potential technical issues, please contact hmw@certh.gr

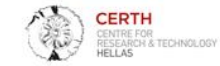

Mobiliosios aplikacijos nustatymai ir kita informacija.

#### 2.3 iOS programos rizikos skaičiuoklės pavyzdys

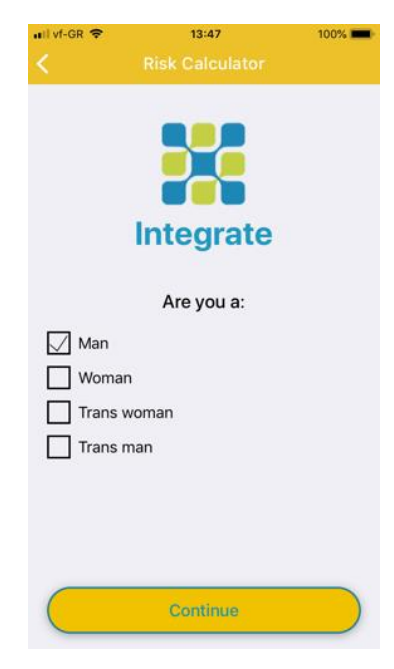

| uil vf-GR 🗢                     | 13:47<br>Risk Calculator         | 100%      | uil vf-GR ♥                                           | 13:47<br>Risk Calculator                                                                                                    | 100%                   | uil vf-GR 🗢                            | 13:48<br>Risk Calculator                                                                          | 100% 🗯                   |
|---------------------------------|----------------------------------|-----------|-------------------------------------------------------|----------------------------------------------------------------------------------------------------|------------------------|----------------------------------------|---------------------------------------------------------------------------------------------------|--------------------------|
|                                 | Integrate                        |           |                                                       | Integrate                                                                                                    |                        |                                        | Integrate                                                                                         |                          |
| Do<br>Yes<br>No                 | you have sex with me<br>Continue | en?       | Wh<br>I am H<br>My pa<br>Both r<br>I had a<br>I injec | ay are you using this<br>calculator?<br>AIV+<br>artner is HIV+<br>me and my partner are is<br>condomless sex with so<br>t drugs<br>st curious<br>Continue | risk<br>HIV+<br>omeone | Have<br>pr<br>substa<br>Yes<br>No      | you ever injected any<br>escribed drugs or oti<br>ances, or had someou<br>inject you?<br>Continue | y non-<br>ter<br>ne else |
| ∎II vf-GR 🗢                     | 13:48<br>Risk Calculator         | 100% 🗪    | nil vf-GR ♥                                           | 13:48<br>Risk Calculator                                                                                                    | 100% 📩                 | uil vf-gr 중                            | 13:48<br>Risk Calculator                                                                          | 100% 💻                   |
| Are you<br>Yes<br>No<br>I don't | Integrate<br>vaccinated for hepa | atitis B? | Were yo                                               | Integrate<br>bu born outside of                                                                                                    | Europe?                | Have yo<br>sin<br>Yes<br>No<br>I don't | Integrate<br>ou had a sexual exp<br>ce your last check-                                           | erience<br>up?           |
|                                 | Continue                         |           |                                                       | Continue                                                                                                    |                        |                                        | Continue                                                                                          |                          |

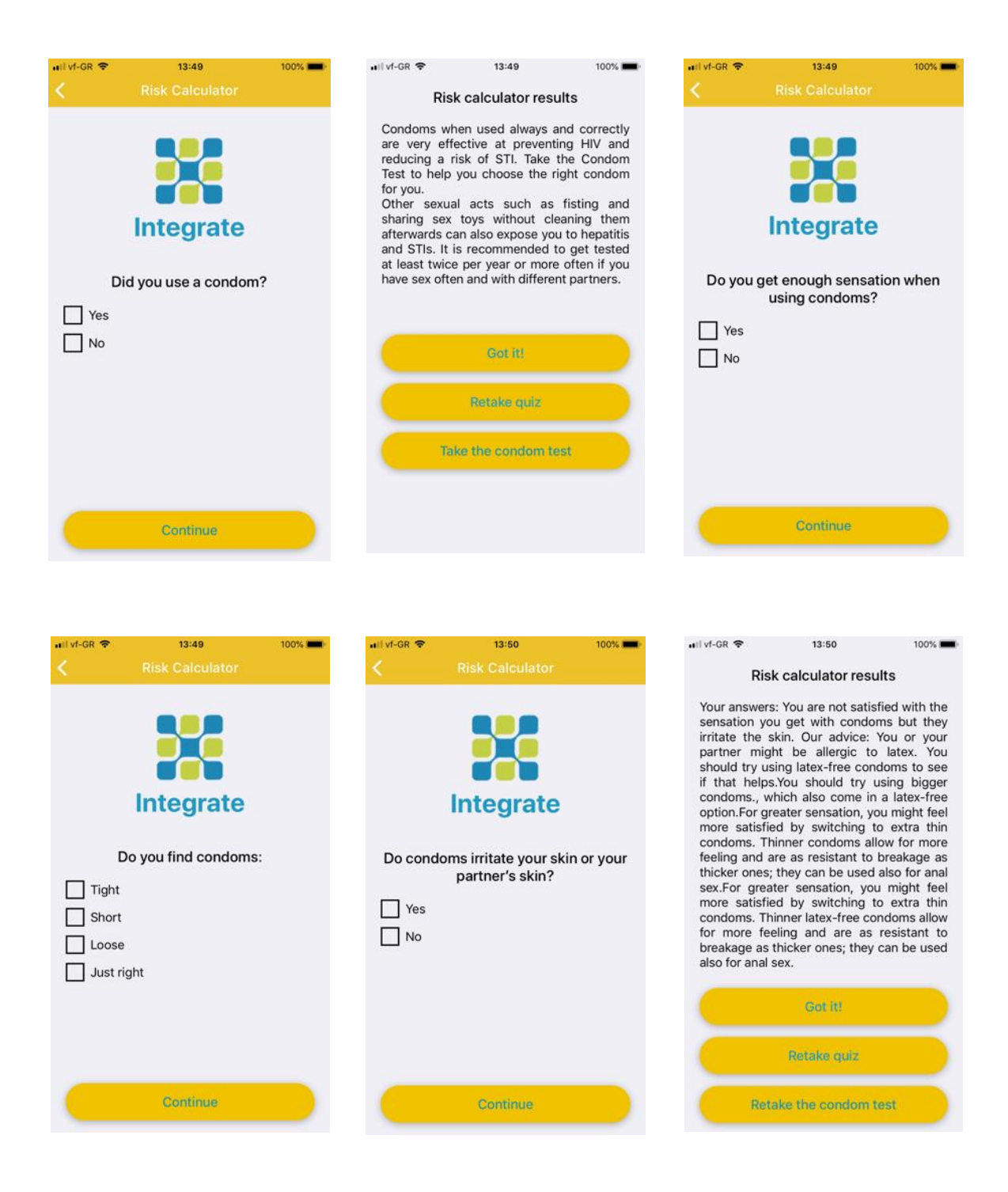

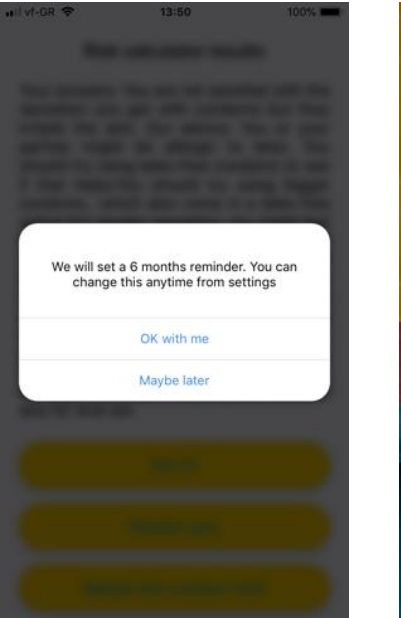

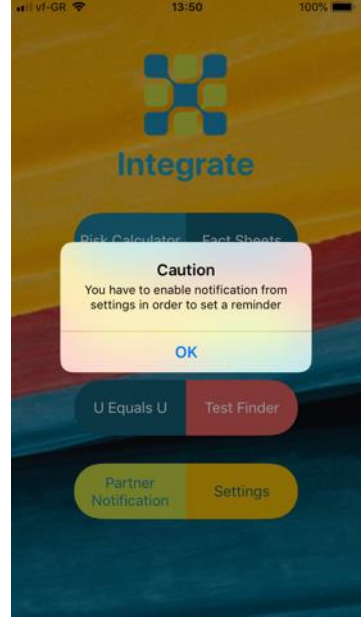

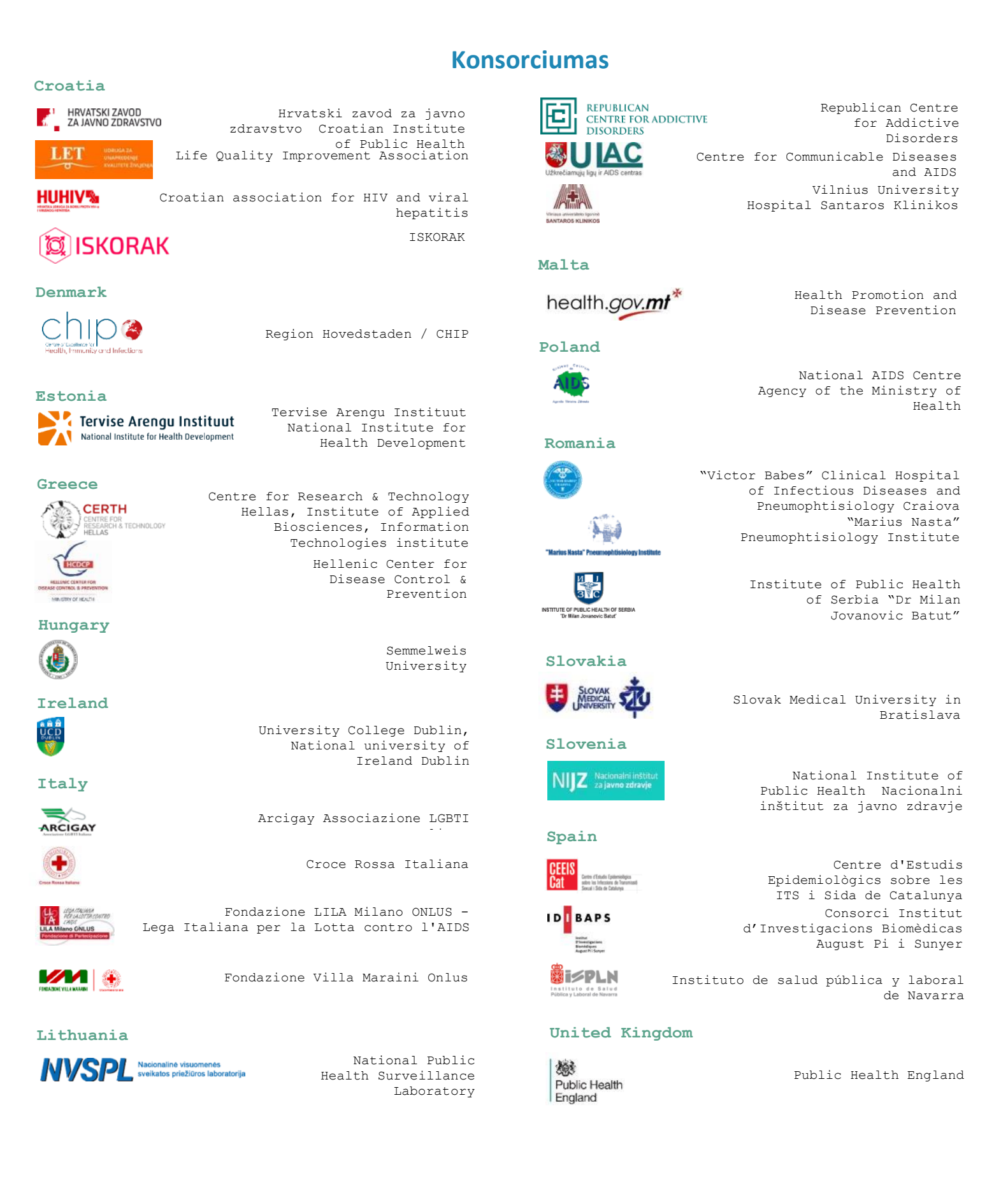